# TUTORIAL

Como colocar o projeto em EXECUÇÃO no SIGAA

Pró- Reitoria de Extensão e Cultura- Proex

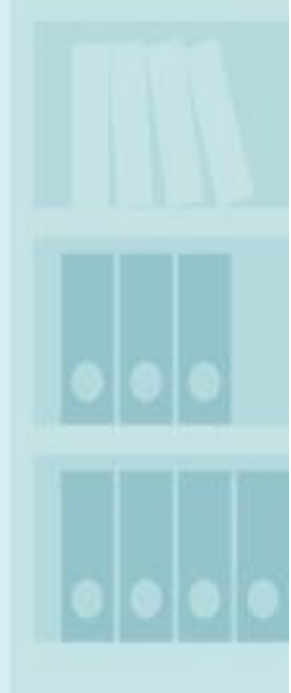

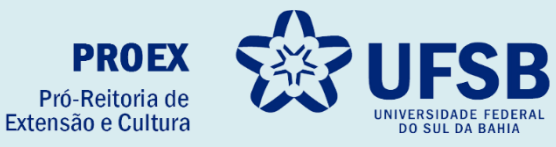

#### Acesse o site oficial da UFSB: <u>https://ufsb.edu.br/</u>

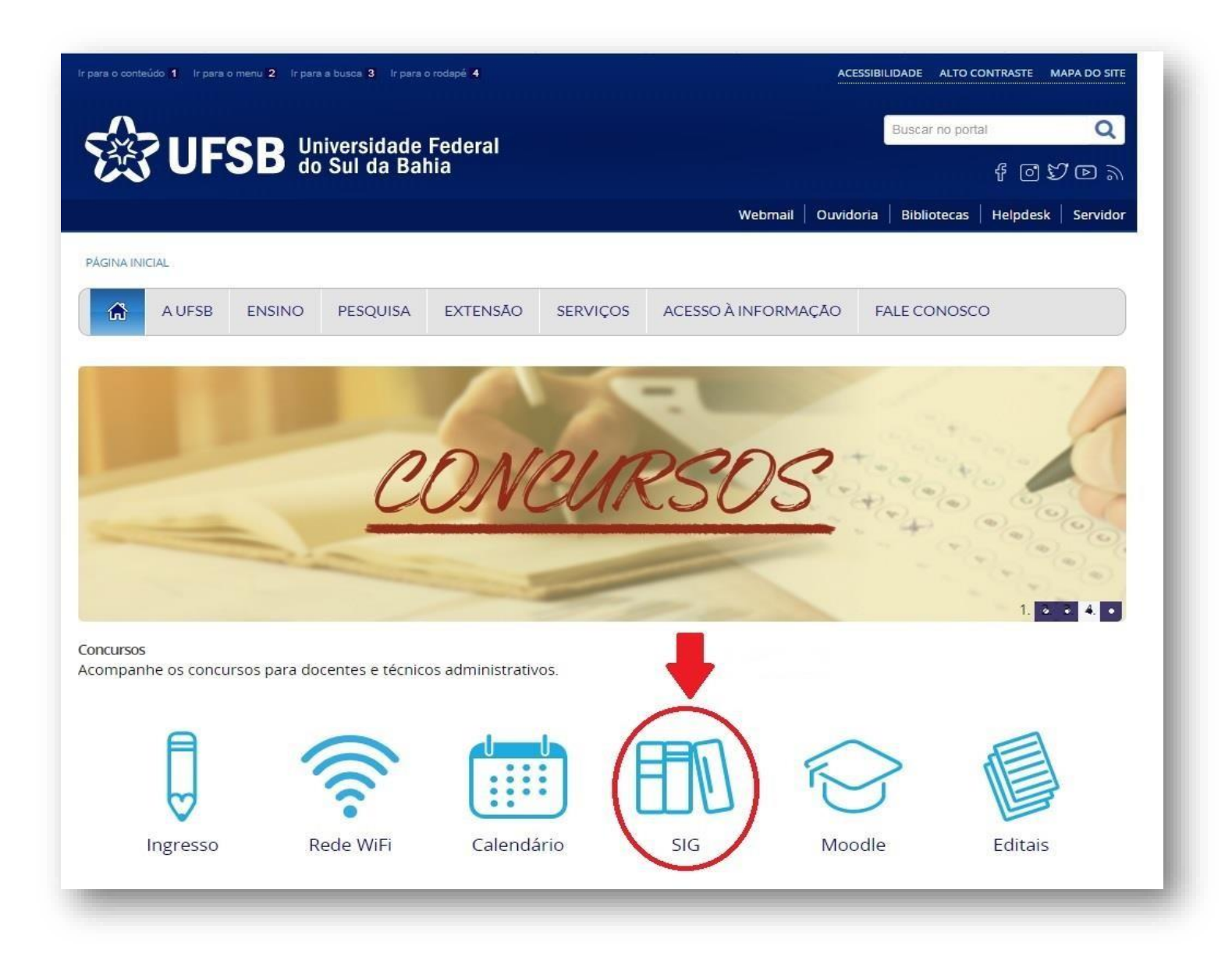

Entre no SIGAA – Sistema Integrado de Gestão de Atividades Acadêmicas:

| para o conteúdo 1 Ir para o menu 2 Ir para a busca 3 Ir para o rodapé 4 |                      |                           |          |          | ACESSIBILIDADE ALTO CONTRASTE MAPA DO SITE |             |                |          |          |
|-------------------------------------------------------------------------|----------------------|---------------------------|----------|----------|--------------------------------------------|-------------|----------------|----------|----------|
| UFSB Universidade Federal<br>do Sul da Bahia                            |                      |                           |          |          |                                            |             | Buscar no port | al       | Q        |
|                                                                         |                      |                           |          |          | 4 @ \$7 @ »                                |             |                |          |          |
|                                                                         |                      |                           |          |          | Webmail                                    | Ouvidori    | ia Bibliotecas | Helpdesk | Servidor |
| AGINA INICIAL                                                           |                      |                           |          |          |                                            |             |                |          |          |
| A UFSB                                                                  | ENSINO               | PESQUISA                  | EXTENSÃO | SERVIÇOS | ACESSO À INFORMA                           | ĄÇÃO        | FALE CONOSC    | 0        |          |
| zembro de tens, 08h59                                                   | Acessos: 85266       | 1014                      |          |          |                                            | empartiniai | -              |          |          |
| SIGAA<br>Atīvidades Acadêmicas                                          |                      |                           |          |          | SIGRH<br>Recursos Humanos                  |             |                |          |          |
| SIPAC<br>Patrimônio, Administração e Contratos                          |                      |                           |          |          | SIGEleições<br>Portal de Eleições do SIG   |             |                |          |          |
|                                                                         |                      | 22                        |          |          |                                            |             |                |          |          |
| Sister                                                                  | SIGI<br>na Integrado | eventos<br>de Gestão de E | ventos   |          |                                            |             |                |          |          |

#### Insira o Nome de Usuário e Senha. Após, clique em "Entrar"

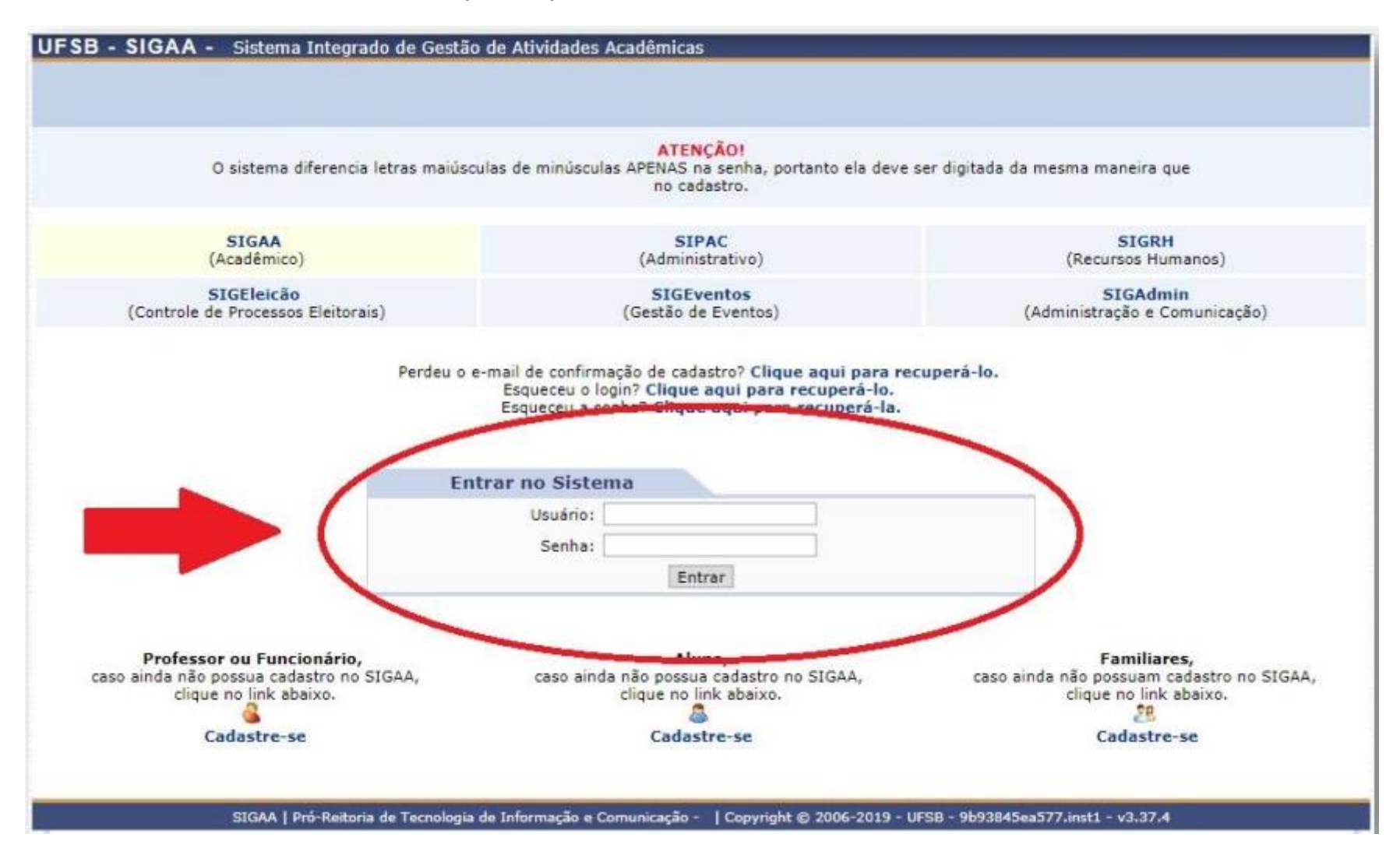

Entre no Portal Docente:

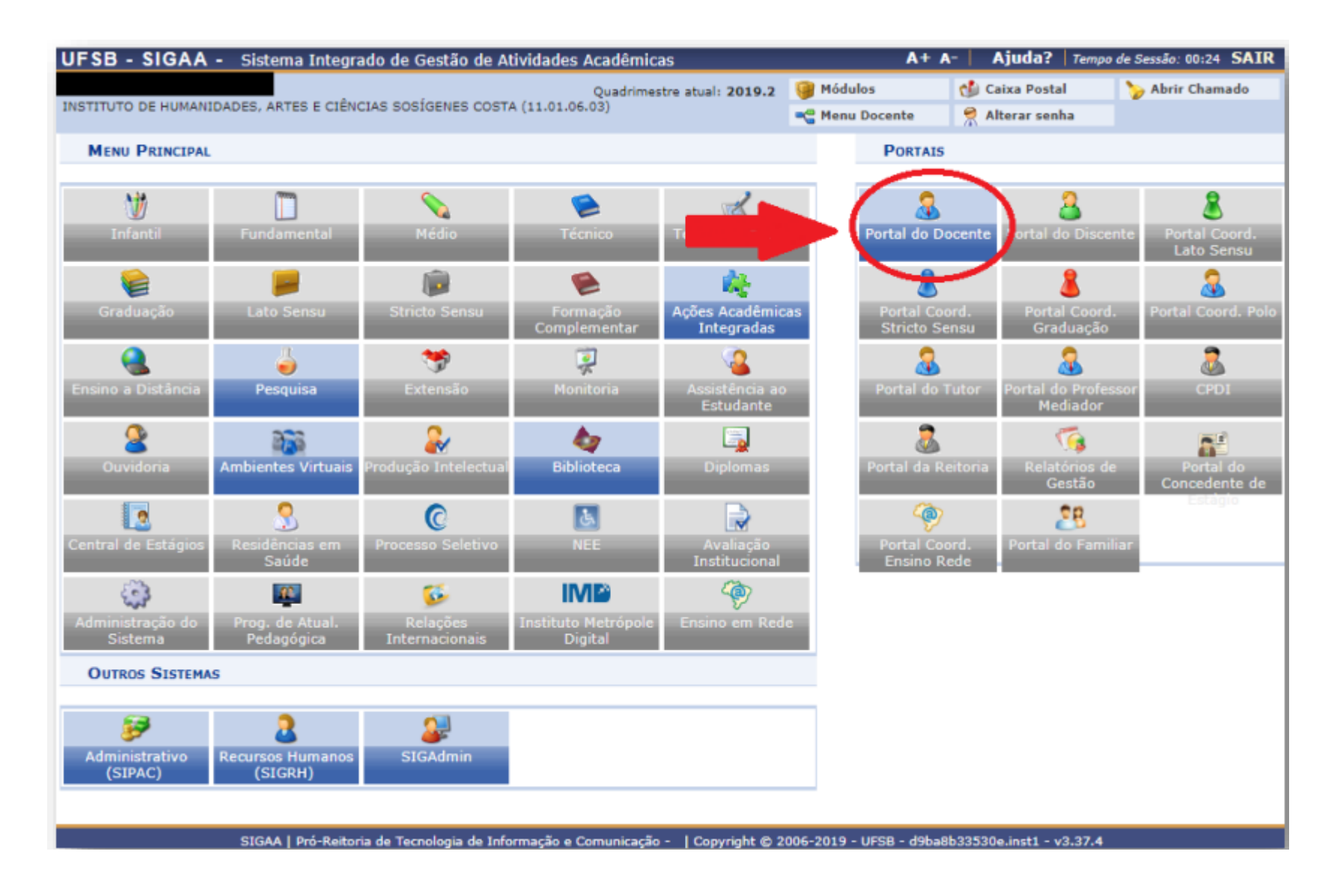

## Clique Extensão – Gerenciar Ações – Listar Minhas Ações

| $\leftarrow$ $\rightarrow$ C $\triangle$                                                                                                    | sig.ufsb.edu.br/sigaa/portais/                                                                                                    | 'docente/docente.jsf                                                                                                    |                                                                               |                             |                                                                                                    | 🖻 🖈 🕂 🗯 🖬 🚯 🗄                          |  |  |
|----------------------------------------------------------------------------------------------------|----------------------------------------------------------------------------------------------------|----------------------------------------------------------------------------------------------------|-------------------------------------------------------------------------------|-----------------------------|----------------------------------------------------------------------------------------------------|----------------------------------------|--|--|
| 🔶 Google Acadêmico                                                                                                    | 🔇 🔇 RT-PCR Methodolo 🔇                                                                                                    | Biotecnologia de Pl 👔 MirEval 2.(                                                                                                    | 0 TBI RNAfold web server                                                      | 📵 Genome Cor                | mpiler 🕇 pentrdualselectionv                                                                                                    | . Outros favoritos                     |  |  |
|                                                                                                    | UFSB - SIGAA - Sistema In                                                                                                    | tegrado de Gestão de Atividades A                                                                                                    | Acadêmicas                                                                    |                             | A+ A- Ajuda? Tempo de Se                                                                                                    | ssão: 00:25 SAIR                       |  |  |
|                                                                                                    | COORDENAÇÃO DE GESTÃO DA EXTENS                                                                                                    | ĂO (11.01.02.01.03)                                                                                                    |                                                                               | 🧊 Módulos<br>🛫 Menu Docento | Caixa Postal 🍾<br>e 🧖 Alterar senha                                                                                                | Abrir Chamado                          |  |  |
|                                                                                                    | 😂 Ensino 🤱 Chefia 👌 Pesquisa                                                                                                    | 💝 Extensão 🛛 🥀 Ações Integradas                                                                                                    | Convênios 📑 Biblioted                                                         | a 🗾 Produção In             | telectual 🛛 🐞 Ambientes Virtuais                                                                                                   | Outros                                 |  |  |
|                                                                                                    | Não há notícias cadastrada                                                                                                    | Ações de Extensão<br>Planos de Trabalho<br>Relatórios<br>Comissão de Avaliadores Ad Hoc<br>Certificados e Declarações<br>Editais de Extensão | <ul> <li>Submissões de Pro<br/>Inscrições</li> <li>Gerenciar Ações</li> </ul> | ppostas                     | Minhas Mensagens<br>star Minhas Ações<br>renciar Equipes Organizadoras<br>renciar Participantes<br>ões com Tempo de Cadastro Expir | rado                                   |  |  |
|                                                                                                    |                                                                                                    |                                                                                                    |                                                                               |                             | Ver Agenda das Turmas                                                                                                    |                                        |  |  |
|                                                                                                    | MINHAS TURMAS NO SEMESTRE                                                                                                    |                                                                                                    |                                                                               |                             |                                                                                                    |                                        |  |  |
|                                                                                                    | Componente Curricular                                                                                                    |                                                                                                    | Ch Total<br>/ CHD* Horário                                                    | Alunos**                    | Sua página pessoal na<br>https://sig.ufsb.edu.br/sigaa                                                                             | a UFSB:<br>/public/docente/portal.jsf? |  |  |
|                                                                                                    | GRADUAÇÃO                                                                                                    |                                                                                                    |                                                                               |                             |                                                                                                    |                                        |  |  |
|                                                                                                    | 1JA0677<br>2023.2 Local: CFCAF                                                                                                    | Ver Agenda das Turmas l                                                                                                    | 5T1234<br>60 / 60 (29/05/2023 -<br>26/08/2023)<br>Grade de Horários I Ver tu  | 17 / 40                     | Periódicos CAPES Of                                                                                                    | ícios Eletrônicos                      |  |  |
| * Total de Ch Total da Disciplina / Sua carga horá<br>** Total de alunos matriculados / Capacidade da<br>*** A turma possui horário flexível e o horário ex |                                                                                                    | arga horária dedicada na turma ou subtur<br>cidade da turma<br>horário exibido é da semana atual.                                            | rma                                                                           | initias antenores           | Fórum Docente<br>Regulamento dos Cursos d                                                                                          | e Graduação                            |  |  |
| Turmas Virtuais Habilitadas                                                                                                    |                                                                                                    |                                                                                                    |                                                                               |                             | Calendário Universitário                                                                                                    |                                        |  |  |
|                                                                                                    | Componente Curricular                                                                                                    |                                                                                                    | CH Horár<br>Total                                                             | io Alunos*                  | Dados Pessoa                                                                                                    | is                                     |  |  |
|                                                                                                    | PÓS-GRADUAÇÃO                                                                                                    |                                                                                                    |                                                                               |                             | Categoria: DOCENTE                                                                                                    |                                        |  |  |
|                                                                                                    | PPBIO0019 - INTRODUÇÃO AOS                                                                                                    | S BIOSSISTEMAS - T01 (ABERTA)                                                                                                    |                                                                               |                             | Titulação: DOUTORADO                                                                                                    |                                        |  |  |
| https://cig.ufsb.odu.br/cig                                                                                                    | 2023.2 Local: CFCAF<br>* Total de alunos matriculados / Capaci<br>** A turma poscul partirio flavivel e o h<br>a hostais (doconto doconto isf# | idade da turma<br>Iorário exibido é da semana atual.                                                                                         | 90 2M234 4M                                                                   | 1234 5/20                   | Regime Trabalho: Dedicação Exo<br>Designações:                                                                                     | lusiva                                 |  |  |
| https://sig.uisb.euu.bl/sig                                                                                                    | au portais/aocente/aocente.jsi#                                                                                                    |                                                                                                    |                                                                               |                             |                                                                                                    |                                        |  |  |

## Menu – Executar Ação

| $\leftarrow$ $\rightarrow$ C $\triangle$ | sig.ufsb.edu.br/sigaa/portais/docente/docente.jsf                                                                                                    |                                                      | 🖻 🛧 🛨 🗯 🗖 🚯 :      |
|------------------------------------------|----------------------------------------------------------------------------------------------------|------------------------------------------------------|--------------------|
| 🔶 Google Acadêmico                       | 📀 🚱 RT-PCR Methodolo 📀 Biotecnologia de Pl 😨 MirEval 2.0 📧 RNAfold web server 🔞 Genome Compiler 🏅                                                                                                    | pentrdualselectionv                                  | » Outros favoritos |
|                                          | 📽 Ensino 👶 Chefia 🍦 Pesquisa 🤝 Extensão 🤹 Ações Integradas 🖺 Convênios 🔜 Biblioteca 🗾 Produção Intelectual<br>Portal do Docente > MINHAS Ações de Extensão                                                                                                    | 🖗 Ambientes Virtuais 🛛 🎡                             | Dutros             |
|                                          | Caro Usuário,<br>Abaixo são apresentadas três listagens:<br>• A primeira se refere às atividades de extensão com cadastro em andamento que ainda não foram submetidas para avaliar<br>• A segunda listagem são todas as ações de extensão que você coordena.<br>• A terceira listagem são todas as ações de extensão que você participa.<br>Para gerenciar todas as operações referentes às inscrições para essas atividades, utilize esta opção: <i>Gerenciar Inscrições</i><br>Importante: Apenas atividades com cadastro em andamento podem ter seus dados alterados. Então certifique-se que todos os<br>antes de enviar essa atividade para a avaliação do departamento responsável.                                                                                                    | ção dos departamentos.<br>dados da atividade estão d | orretos,           |
|                                          | 🗐 : Visualizar Menu                                                                                                    |                                                      |                    |
|                                          | Lista das Ações de Extensão que Coordeno (6)                                                                                                    |                                                      |                    |
|                                          | Código Título Ti                                                                                                    | ipo Situação                                         |                    |
|                                          | PJxxx-<br>2023                                                                                                    | ROJETO APROVADO COM<br>RECURSOS                      |                    |
|                                          | Executar Ação       Visualizar         Image: Construction of the second of the second of | essão                                                |                    |
|                                          |                                                                                                    |                                                      | E                  |
|                                          | 2022                                                                                                    |                                                      |                    |
|                                          | 2021 PP                                                                                                    | ROJETO NÃO APROVADA                                  |                    |
|                                          |                                                                                                    | ROJETO CONCLUÍDA                                     | E                  |
|                                          | D1002-                                                                                                    |                                                      |                    |

## Executar Ação de Extensão

| Ações das quais o PROJETO faz parte                                                                                                    |                           |                                    |                 |      |  |  |  |  |
|----------------------------------------------------------------------------------------------------|---------------------------|------------------------------------|-----------------|------|--|--|--|--|
| Código - Título                                                                                                    |                           |                                    |                 | Тіро |  |  |  |  |
| Esta ação não faz parte de outros projetos ou programas de extensão                                                                     |                           |                                    |                 |      |  |  |  |  |
| Cronograma                                                                                                    |                           |                                    |                 |      |  |  |  |  |
| Descrição das atividades desenvolv                                                                                                    | /idas                     |                                    |                 |      |  |  |  |  |
|                                                                                                    | Executar Ação de Extensão | Não Executar Ação de Extensão 🛛 << | Voltar Cancelar |      |  |  |  |  |
| Destal de Desente                                                                                                    |                           |                                    |                 |      |  |  |  |  |
| Portal do Docente                                                                                                    |                           |                                    |                 |      |  |  |  |  |
| SIGAA   Superintendência de Tecnologia da Informação - 🛛   Copyright 🕲 2006-2023 - UFRN - a59a065793bd.sigaa2-prod - v4.8.7_UFSB_1.2.27 |                           |                                    |                 |      |  |  |  |  |

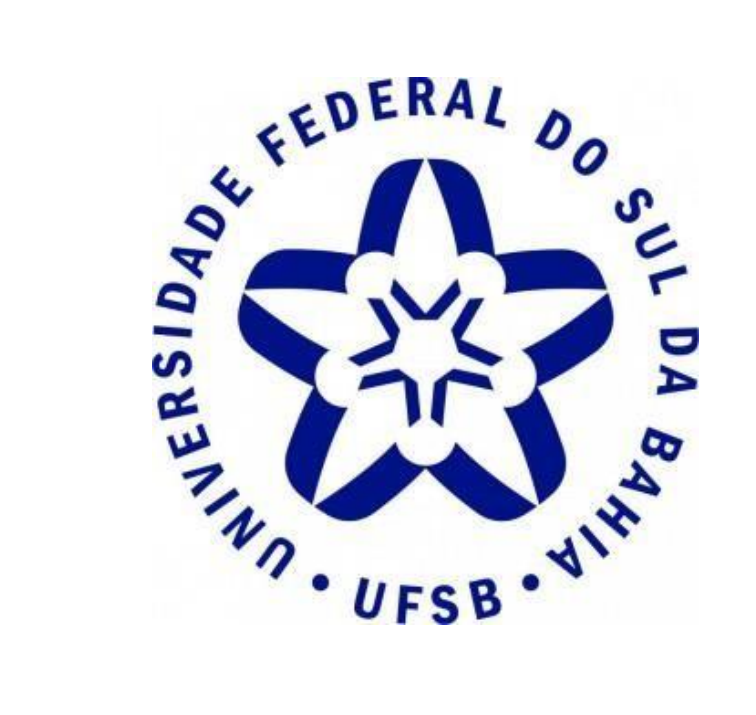

## Pró-Reitoria de Extensão e Cultura

**Contato:** (73) 2103 - 8422

E-mail: proex@ufsb.edu.br